## ID・パスワードの確認方法

## カスタマーサポートへ問い合わせをする

## TEL 0120-171-312 (受付時間:平日9:00~18:00)

Health Planet のIDとパスワードについてお問い合わせください。 口頭でIDとパスワードをお伝えします。

または

## 自身でID・パスワードの再送付・再発行を行う

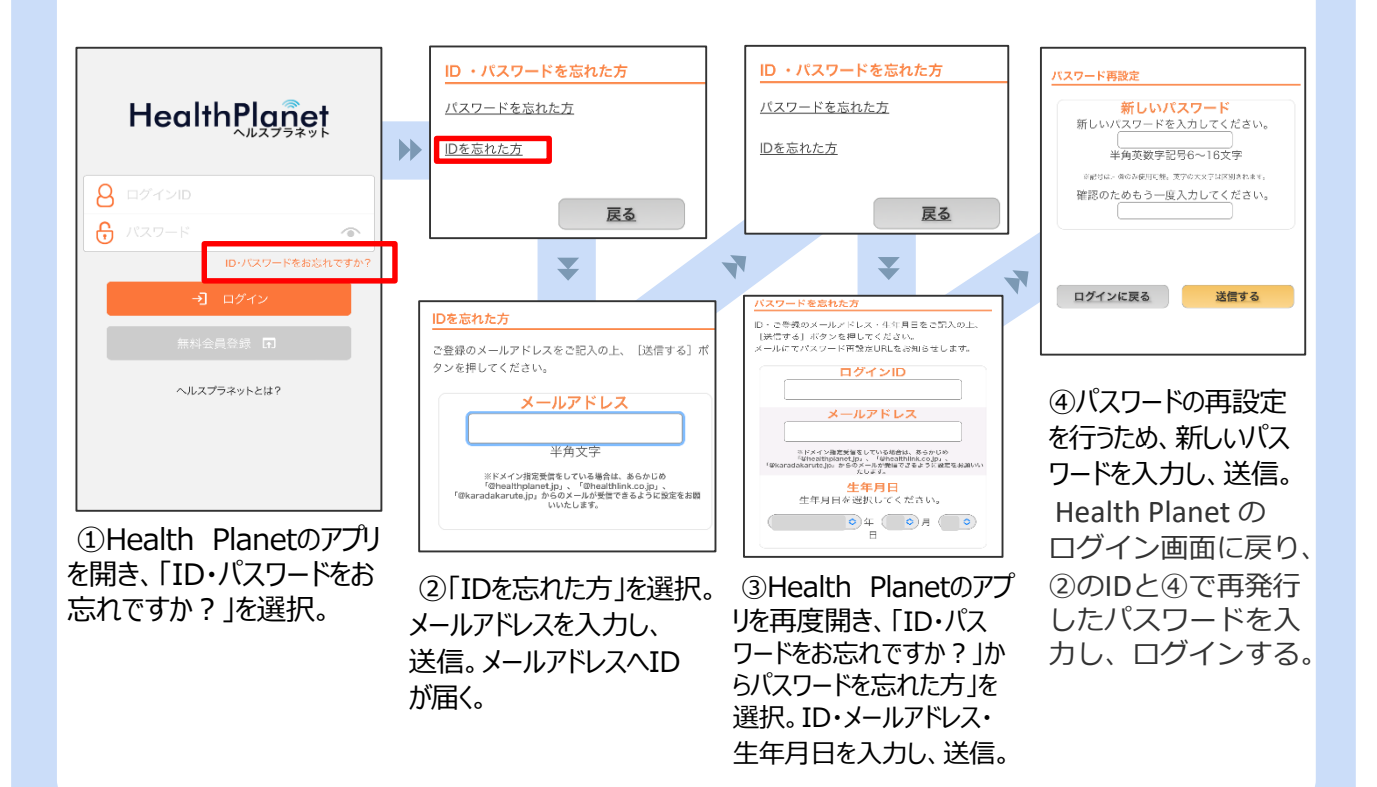